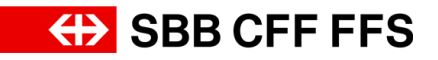

## Istruzione per l'accesso e l'inserimento di un'offerta in SAP Ariba

| Autore           | Digital Procurement                                                                     |
|------------------|-----------------------------------------------------------------------------------------|
| Versione         | V2                                                                                      |
| Ultima modifica  | 30 agosto 2024                                                                          |
| Diritto d'autore | Questo documento è protetto da copyright.                                               |
|                  | Qualsiasi uso a scopo commerciale necessita di un'approvazione preventiva ed esplicita. |

## Scopo del documento

Questa istruzione spiega come accedere all'evento e inserire un'offerta in SAP Ariba.

Attenzione in assenza di registrazione dei fornitori: se non siete ancora registrati in SAP Ariba o nella rete SAP Ariba delle FFS come fornitori o contatto di fornitore delle FFS, l'e-mail di invito contiene un link diverso, ovvero «Fare clic qui per registrarsi e poter successivamente accedere all'evento». Aprire questo link per avviare la registrazione o il login iniziali (v. guida «La registrazione dei fornitori»).

2. Si apre la finestra di login di SAP Ariba, nella quale occorre accedere con nome utente e password.

| SAP Ariba 📉                                 |  |  |
|---------------------------------------------|--|--|
| Login fornitore                             |  |  |
| Nome utente                                 |  |  |
| Password                                    |  |  |
| Login<br>Nome utente o password dimenticati |  |  |

3. Se si accede all'evento tramite il link nell'**e-mail di invito**, si apre direttamente l'invito alla partecipazione.

| Ariba Sourcir                                                         | ig Impostazioni società + Aprikose + Feedback Guida + <sub>Messaggi</sub>                                       |  |  |  |  |
|-----------------------------------------------------------------------|----------------------------------------------------------------------------------------------------|--|--|--|--|
| Toma al quadrante di SBB AG - Einkauf - TEST Sincronizzazione file de |                                                                                                    |  |  |  |  |
| Dettagli evento                                                       | Doc1143066459.Evento - Test                                                                                     |  |  |  |  |
| Messaggi evento<br>Scarica corsi guida                                | È necessario decidere se si intende partecipare a questo evento.                                                |  |  |  |  |
| Team di risposta                                                      | Scarica contenuto         Intendo partecipare         Rifluto di partecipare         Stampa informazioni evento |  |  |  |  |
| ▼ Elenco di controllo                                                 | Ausschreibungsunterlagen (Sezione 1 di 5) Successivo » 📰 😽                                                      |  |  |  |  |
| 1. Rivedi dettagli evento                                             | Nome 1                                                                                                    |  |  |  |  |
| <ol> <li>Seleziona lotti/voci<br/>d'ordine</li> </ol>                 | ▼ 1 Ausschreibungsunterlagen                                                                                    |  |  |  |  |
|                                                                       | 1.1 Angebotsunterlagen 🕼 REINIGUNGSGERÄTE_00_Angebotsunterlagen EV.pdf 🗸                                        |  |  |  |  |
| <ol> <li>Invia risposta</li> </ol>                                    | 1.2 Selbstauskunft Fragebogen 🕑 REINIGUNGSGERÄTE_01_AGU_Anh_Selbstauskunft_Fragebogen docx 🗸                    |  |  |  |  |
| <ul> <li>Contenuto evento</li> </ul>                                  | 1.3 Efülling TS (2 REINIGUNGSGERÄTE_03_AGU_Anh_Efülling-TS.pdf V                                                |  |  |  |  |
| · contentito evento                                                   | 1.4 Fragen zu AGU+Vertrag 🔂 REINIGUNGSGERATE_05_AGU_Anh_Fragen_AGU+Vertrag.docx V                               |  |  |  |  |
| Tutto il contenuto                                                    | 1.5 Bestell- und Rechnungsvorlage 🕼 REINIGUNGSGEPÄTE_RV Kauf Güter_Anh_04_Bestell- und Rechnungsvorlage.pdf V   |  |  |  |  |
| 1 Ausschreibungsunterl                                                | 4 b b catora prossite: Elementaria                                                                              |  |  |  |  |
| 2 Eignungskriterien                                                   | Panoramica evento e regole di durata                                                                            |  |  |  |  |
| 3 Technische                                                          | Providation: Sallan Siner () Valuta: Suitzara - Franco                                                          |  |  |  |  |
| эреглика                                                              | Tipo evento: RDO Produtto: Sistemi sanitari veicoli ferroviari 001030210                                        |  |  |  |  |
| 4 Zuschlagskriterien                                                  | . Region: All Alle                                                                                              |  |  |  |  |
| 5 Angebotsabgabe                                                      | Orario pubblicazione: 16/9/2022 07:28                                                                           |  |  |  |  |
|                                                                       | Scadenza: 26/10/2022 07:28                                                                                      |  |  |  |  |
|                                                                       | Regole di valuta                                                                                                |  |  |  |  |

Se invece <u>non</u> si è effettuato il login mediante il link dell'e-mail di invito bensì dalla finestra di login SAP Ariba standard, l'evento sarà visualizzato sulla dashboard del profilo fornitore alla voce **Eventi** nella sezione **«Stato: aperto)**. Per aprire l'evento, fare clic sul **nome dell'evento in azzurro**.

| Ariba Proposals and Questionnaires | s 👻 Account standard Ottieni ac                                                                                                    | Count Enterprise MODALITÀ DI VERIFICA                                                                               | 3                                 |                              | 🛡 0 0 🐱     |
|------------------------------------|----------------------------------------------------------------------------------------------------|----------------------------------------------------------------------------------------------------|-----------------------------------|------------------------------|-------------|
| SBB AG - EINKAUF - TEST            |                                                                                                    |                                                                                                    |                                   |                              |             |
| Nessuna richiesta corrispondente.  | Benvenuti nella rete SAP Ariba<br>Domande riguardanti il contenu<br>(nota: nessuna informazione su<br>Il supporto tecnico è disponibile | di FFS SA.<br>to della tua registrazione e qualifica rice<br>lle offerte in corso).<br>e direttamente da SAP Ariba. | everanno risposta a XDP222@sbb.ch | ↔ SB                         | B CFF FFS   |
|                                    | Pagina iniziale                                                                                                    |                                                                                                    |                                   |                              |             |
|                                    | Eventi                                                                                                    |                                                                                                    |                                   |                              |             |
|                                    | Titolo                                                                                                    | ID                                                                                                    | Orario di fine 🕴                  | Tipo evento                  | Partecipato |
|                                    | Stato: En attente de sélection                                                                                                    | n (2)                                                                                                    |                                   |                              |             |
|                                    | ▼ Stato: Ouvert(e) (5)                                                                                                    |                                                                                                    |                                   |                              |             |
|                                    | Evento - Test                                                                                                    | Doc1143066459                                                                                                    | 26/10/2022 07:28                  | Demande de proposition (RFP) | No          |

**Suggerimento:** se sulla dashboard del vostro profilo fornitore Ariba non trovate il vostro nome, verificate se è presente nella scheda «**Ariba Proposals and Questionnaires**» (Proposte e questionari Ariba) in alto a sinistra sullo schermo.

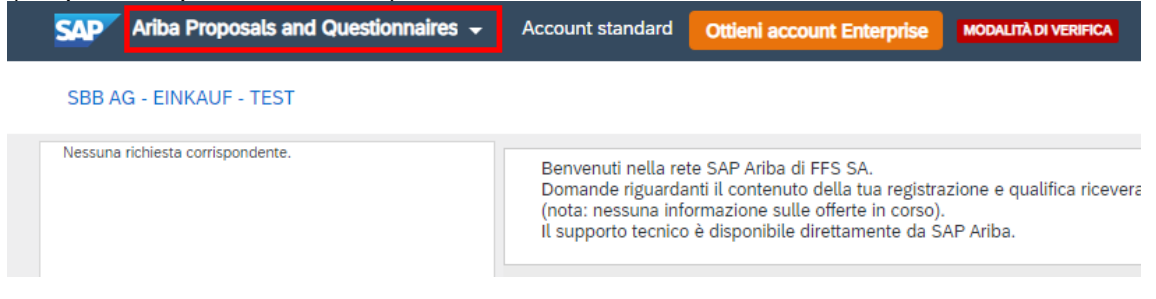

## Pagina 3/6

4. Qui appare un primo orientamento relativo all'evento. La relativa descrizione dei singoli punti è reperibile alla pagina seguente.

| Ariba Sourcin                              | g                                                                                                    | 🗰 Impostazioni società 🕶 Aprikose Aprikose 🕶 Feedback Guida 🕶 <sub>Messagg</sub> i |  |  |  |
|--------------------------------------------|----------------------------------------------------------------------------------------------------|------------------------------------------------------------------------------------|--|--|--|
| < Torna al quadrante di SBB AG - Eir       | kauf - TEST                                                                                          | Sincronizzazione file desktop                                                      |  |  |  |
| Dettagli evento                            | Doc1143066459.Evento - Test                                                                          | <sup>2</sup> C <sup>Tempo rimanente</sup><br>39 giorni 23:50:52                    |  |  |  |
| Messaggi evento 3<br>Scarica corsi guida 4 | È necessario decidere se si intende partecipare a questo evento. 9 10                                | 0 0                                                                                |  |  |  |
| Team di risposta 5                         | Scarica contenuto Intendo partecipa                                                                  | Rifiuto di partecipare         Stampa informazioni evento                          |  |  |  |
| ▼ Elenco di controllo 6                    | Ausschreibungsunterlagen                                                                             | (Sezione 1 di 5) Successivo »                                                      |  |  |  |
| 1. Rivedi dettagli evento                  | Nome 1                                                                                               |                                                                                    |  |  |  |
| 2. Seleziona lotti/voci<br>d'ordine        | ▼ 1 Ausschreibungsunterlagen                                                                         |                                                                                    |  |  |  |
|                                            | 1.1 Angebotsunterlagen 🗄 REINIGUNGSGERÄTE_00_Angebotsunterlagen EV.pdf 🗸 8                           |                                                                                    |  |  |  |
| <ol><li>Invia risposta</li></ol>           | 1.2 Selbstauskunft Fragebogen 🖆 REINIGUNGSGERÄTE_01_AGU_AnhSelbstauskunft_Fragebogen.docx 🗸          |                                                                                    |  |  |  |
| Contenuto evento                           | 1.3 Erfüllung TS 🔂 REINIGUNGSGERÄTE_03_AGU_AnhErfüllung-TS.pdf ∨                                     |                                                                                    |  |  |  |
|                                            | 1.4 Fragen zu AGU+Vertrag 🗹 REINIGUNGSGERÄTE_05_AGU_AnhFragen_AGU+Vertrag.docx 🗸                     |                                                                                    |  |  |  |
| Tutto il contenuto                         | 1.5 Bestell- und Rechnungsvorlage 🗗 REINIGUNGSGERÄTE_RV Kauf Güter_Anh04_Bestell- und Rechnungsvorla | , age.pdf ✓                                                                        |  |  |  |
| 1 Ausschreibungsunterl                     | 4                                                                                                    | Sezione successiva: Fidnundskriterien                                              |  |  |  |
| 2 Eignungskriterien                        | Panoramica evento e regole di durata                                                                 |                                                                                    |  |  |  |
| 3 Technische<br>Spezifika                  | Proprietario: Selina Giger ()                                                                        | Valuta: Svizzera - Franco                                                          |  |  |  |
| 4 Zuschlagskriterien                       | Tipo evento: RDO                                                                                     | Prodotto: Sistemi sanitari veicoli ferroviari 001030210<br>Regioni: All Alle       |  |  |  |
| 5 Angebotsabgabe                           | Orario pubblicazione: 16/9/2022 07:28<br>Scadenza: 26/10/2022 07:28                                  |                                                                                    |  |  |  |
| Regole di valuta                           |                                                                                                    |                                                                                    |  |  |  |

- (1) L'**ID del documento** (in questo esempio Doc1135501217) è la caratteristica identificativa univoca di ogni evento ed è indispensabile in tutta la comunicazione tra le FFS e l'offerente.
- (2) Il **timer** «Tempo rimanente» mostra il tempo ancora disponibile per partecipare all'evento e inviare la risposta entro i termini.
- (3) Nei Messaggi evento sono reperibili le comunicazioni inviate tramite e-mail dalle FFS all'offerente. In «Messaggi evento» è possibile visualizzare i messaggi, ma, in qualità di offerente, non è possibile rispondere ai messaggi o scrivere un messaggio in autonomia. Per la com unicazione, rispondere utilizzando la propria casella di posta elettronica.
- (4) I programmi di apprendimento sono resi disponibili da SAP Ariba. Per domande specifiche inerenti alle FFS utilizzare le nostre guide, accessibili dal sito web FFS <u>Digital Procurement –</u> <u>Acquisti Digitali | FFS</u>.
- (5) Nel team di risposta l'offerente può indicare più persone di contatto che lavorano insieme all'offerta. È possibile aggiungere persone di contatto al team di risposta (v. la guida <u>«Aggiungere un nuovo utente nell'account aziendale»</u>)
- (6) L'elenco di controllo mostra le fasi dell'evento fino all'invio della risposta. Attualmente ci si trova al primo punto, «Rivedi dettagli evento»
- (7) Il Contenuto evento mostra il contenuto dell'evento. È possibile visualizzare direttamente l'intero evento oppure spostarsi tra le sezioni numerate. Per navigare tra le sezioni, è anche possibile fare clic su «Successivo» Successivo » (in alto a destra). Poiché attualmente ci si trova nella sezione «Rivedi dettagli evento», non è possibile elaborare il contenuto dell'evento.
- (8) È possibile scaricare allegati e riferimenti. Per procedere, fare clic sull'allegato o il riferimento in azzurro. Esempi: REINIGUNGSGERÄTE\_00\_Angebotsunterlagen EV.pdf V Referimentiv
- (9) Il pulsante Scarica contenuto consente di scaricare, a scelta, tutto il contenuto dell'evento e tutti gli allegati. Importante: il file Excel scaricato serve solo come panoramica. L'offerta deve essere presentata tramite SAP Ariba, come stabilito dalla documentazione del bando.
- (10) Selezionando **Intendo partecipare** si conferma la partecipazione all'evento e la presentazione di un'offerta.
- (11) Selezionando Rifiuto di partecipare si conferma che non si parteciperà all'evento.
- (12) Selezionando Stampa informazioni evento è possibile scaricare un riepilogo dell'offerta (v. la guida <u>«lstruzione per frontespizio firmato / offerta / tariffario»</u>)

5. Per partecipare all'evento, fare clic su **«Intendo partecipare».** 

| 🖗 Doc1143066459.Evento - Tes                      | st                           |                                                | Hempo rimanente<br>39 giorni 23:45:15 |
|---------------------------------------------------|------------------------------|------------------------------------------------|---------------------------------------|
| È necessario decidere se si intende partecipare a | questo evento.               |                                                |                                       |
| Scarica c                                         | ontenuto Intendo partecipare | Rifiuto di partecipare Stampa informazioni eve | ento                                  |

 Ora si apre la fase «Seleziona lotti/voci d'ordine». Qui occorre selezionare per quale lotto Ariba si desidera presentare un'offerta. Importante: queste sono sezioni in SAP Ariba che vengono definite come lotti e voci e non sono necessariamente equivalenti al lotto secondo LAPub.

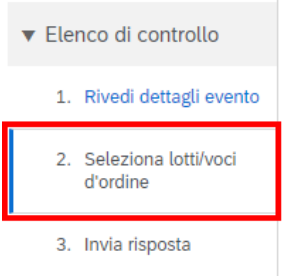

7. Selezionare innanzitutto la valuta con cui si intende presentare l'offerta.

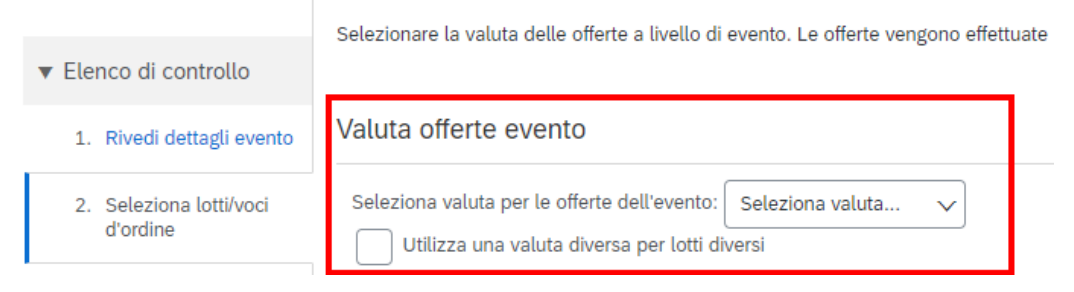

8. Selezionare i lotti e le voci d'ordine per i quali si intende presentare l'offerta.

|     | Seleziona lo                                                       | ti/voci d'ordine | Esegui la selezione utilizzando Excel       |  |  |
|-----|--------------------------------------------------------------------|------------------|---------------------------------------------|--|--|
| Lot | Lotti disponibili per offerte                                      |                  |                                             |  |  |
|     | Nome                                                               |                  |                                             |  |  |
| (   | V 4.1 ZK1 Preis                                                    |                  |                                             |  |  |
|     | 4.1.1 "für die Preisbewertung relevanter Betrag" gemäss Preisblatt |                  |                                             |  |  |
|     |                                                                    | Bitte den Betrag | g gemäss ausgefülltem Preisblatt übertragen |  |  |
|     | L. Co                                                              | nferma lotti/voc | i d'ordine selezionati                      |  |  |

9. Per confermare la selezione, fare clic su «Conferma lotti/voci d'ordine selezionati».

10. Ora ci si trova nella fase «Invia risposta». Da qui si trasmette l'offerta in SAP Ariba.

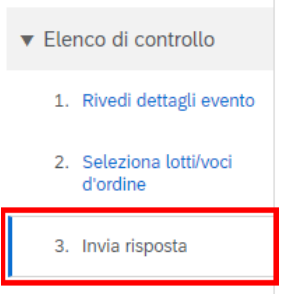

11. Compilare l'offerta.

Si ricorda che:

- → L'uso del punto (10.50) o della virgola (10,50) come separatore decimale dipende dall'impostazione della lingua nel proprio browser web. L'impostazione della lingua serve per gestire l'interfaccia utente e le azioni che vi vengono eseguite.
   Suggerimento: facendo clic su «Aggiorna totali» Aggiorna totali si possono aggiornare gli importi complessivi per controllare il totale.
- → Per informazioni su frontespizio firmato / offerta / tariffario consultare la guida <u>«Istruzione per frontespizio firmato / offerta / tariffario»</u>.
- 12. Per salvare l'offerta temporaneamente, selezionare «Salva bozza»
  - → Attenzione: facendo clic su «Salva bozza», l'offerta <u>non</u> viene trasmessa alle FFS. Con questa azione si salva soltanto lo stato intermedio per l'offerente. L'offerta viene inviata e trasmessa alle FFS solo facendo clic su «Invia».
- Quando l'offerta è stata inserita in modo completo nell'evento in SAP Ariba, fare clic su «Invia» . Nella finestra pop-up, confermare l'invio dell'offerta facendo clic su «OK».

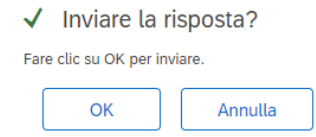

14. Se nell'evento viene visualizzato questo messaggio, significa che l'evento è stato inviato e trasmesso alle FFS.

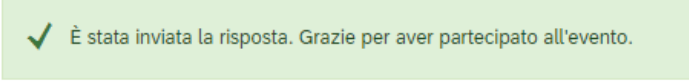

15. È possibile modificare la risposta inviata fino alla scadenza del termine di presentazione facendo clic su «**Riesamina risposta**».